## How To Send A Secure Message In eJAS

1. As soon as you log into eJAS, before entering into an eJAS model, open the eMessage Center by clicking the blue **"eMessage Center"** box.

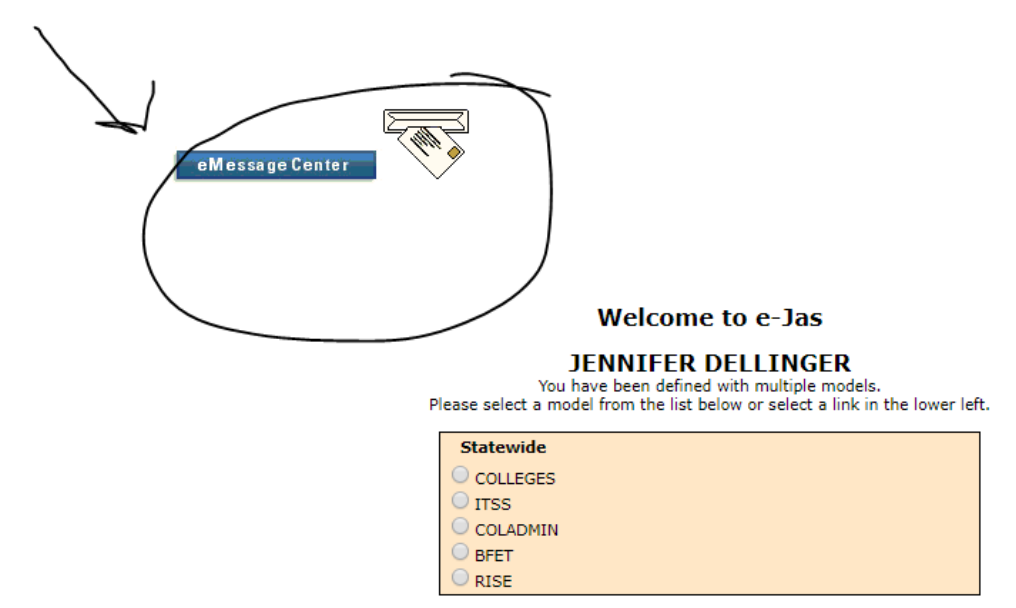

2. Your eJAS Inbox will open up. Select "New".

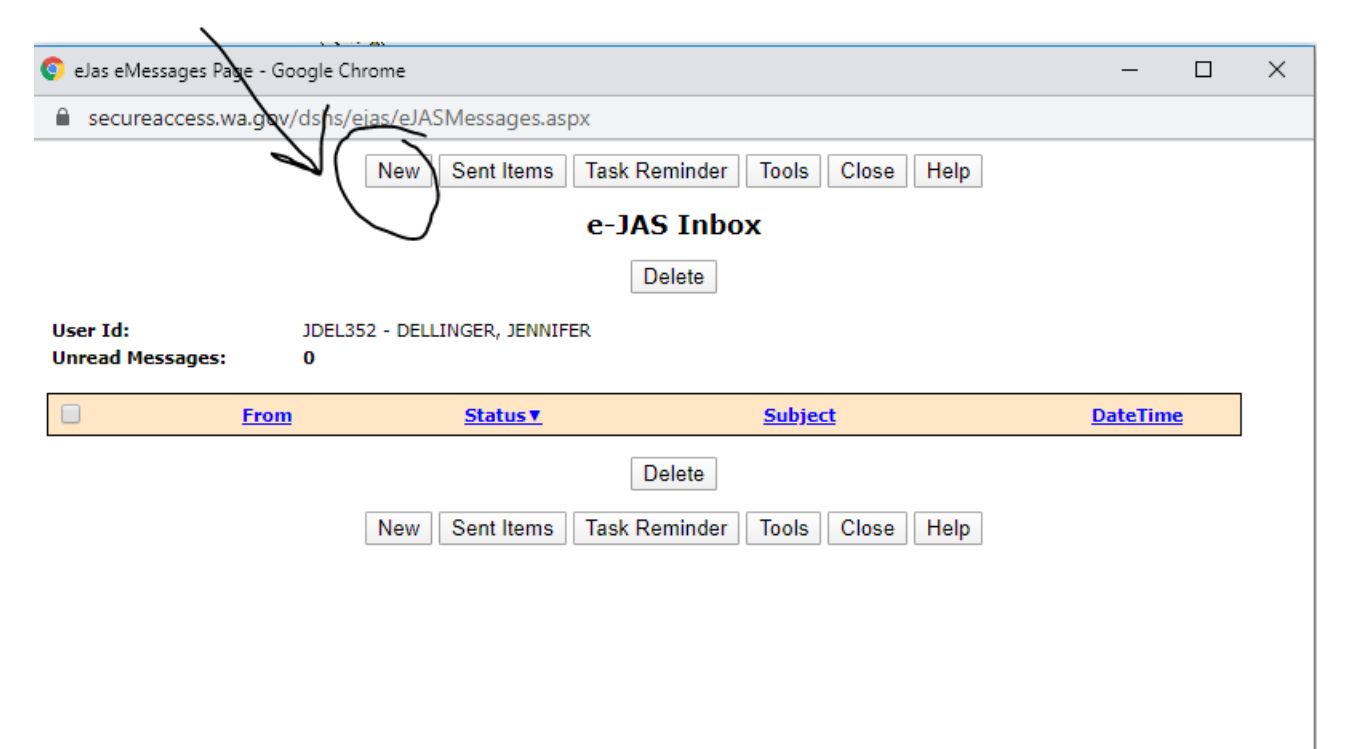

3. Select the recipient you would like to send a message to by clicking the "?" search feature.

| 🌔 eMs        | eMsg Add Message - Google Chrome |              |                 |           | -         | ×          |       |             |       |  |  |          |
|--------------|----------------------------------|--------------|-----------------|-----------|-----------|------------|-------|-------------|-------|--|--|----------|
| 🗎 se         | ecureacce                        | ess.wa.gov/d | lshs/ejas/eJASA | ddMessa   | age.aspx  |            |       |             |       |  |  |          |
|              |                                  |              |                 |           | Bac       | k Close    |       |             |       |  |  | <b>^</b> |
| $\mathbf{i}$ |                                  |              |                 |           | New       | Messag     | e     |             |       |  |  | . 1      |
|              | /                                |              |                 |           |           | Send       |       |             |       |  |  |          |
| 1            |                                  | From:        | JDEL352 - DELL  | INGER, JE | NNIFER    |            |       |             |       |  |  | - 1      |
| (            |                                  | To:          |                 |           |           |            |       |             |       |  |  |          |
|              | ??                               | CC:          |                 |           |           |            |       |             |       |  |  | - 1      |
|              | *                                | Subject:     |                 |           |           |            |       |             |       |  |  | - 1      |
|              |                                  | Jas ID:      |                 | ]         |           |            |       |             |       |  |  | - 1      |
|              |                                  |              | * Message       | e Text (M | laximum 2 | 240 lines) | * - M | landatory F | ields |  |  |          |
|              |                                  |              |                 |           |           |            |       |             |       |  |  |          |
|              |                                  |              |                 |           |           |            |       |             |       |  |  | - 1      |
|              |                                  |              |                 |           |           |            |       |             |       |  |  | - 1      |
|              |                                  |              |                 |           |           |            |       |             |       |  |  | - 1      |
|              |                                  |              |                 |           |           |            |       |             |       |  |  |          |
|              |                                  |              |                 |           |           | Send       |       |             |       |  |  |          |

4. To locate the person you would like to send a message to, input the recipients' last name and click the **"search"** function.

| 🌔 U | ser Help Page - Google Chrome                                                                                                    |                                      | — C       | X C    |   |
|-----|----------------------------------------------------------------------------------------------------|--------------------------------------|-----------|--------|---|
|     | secureaccess.wa.gov/dshs/ejas/@                                                                                                    | JasSearchUserForeMessage.aspx?form   | name=ctl0 | )0_Co  | 1 |
|     | eMessage                                                                                                    | Close<br>and Task Reminder User Help |           | V      | - |
|     | Last Name Search:                                                                                                    | Next                                 | earch     | $\sum$ |   |
|     | TRAC ASSOCIATES KING,<br>TRAC ASSOCIATES KING,<br>ABAD, ARIEL<br>ABDALLAH, BILAL<br>ABDIRAHMAN, MOHAMED<br>ABDULMAJEED, KHALID<br>ABLIN, JENNIFER<br>ABRAHA, MAHARI<br>ABRAHAMSON, GERALDINE<br>ABREU, DAISY |                                      |           |        |   |

5. Select the correct recipient by clicking on the blue highlighted name.

| 0 | User Help Page - Google Chrome - E                           | X |  |  |  |  |  |  |
|---|--------------------------------------------------------------|---|--|--|--|--|--|--|
|   | secureaccess.wa.gov/dshs/ejas/eJasSearchUserForEmessage.aspx |   |  |  |  |  |  |  |
|   | Close                                                        |   |  |  |  |  |  |  |
|   | eMessage and Task Reminder User Help                         |   |  |  |  |  |  |  |
| _ | Next                                                         |   |  |  |  |  |  |  |
|   | Last Name Search: RADER Search                               |   |  |  |  |  |  |  |
|   | RADER, DEANA                                                 | ] |  |  |  |  |  |  |
|   | RAE, KATY                                                    |   |  |  |  |  |  |  |
|   | RAHMAN, ABDUL                                                |   |  |  |  |  |  |  |
|   | RAINIER CASE MANAGEME,                                       |   |  |  |  |  |  |  |
|   | RAJIC, DENIS                                                 |   |  |  |  |  |  |  |
|   | RAMBOW, KARL                                                 |   |  |  |  |  |  |  |
|   | RAMEY, SHELBY                                                |   |  |  |  |  |  |  |
|   | RAMIREZ, LINDA                                               |   |  |  |  |  |  |  |
|   | RAMIREZ, COLLEEN                                             |   |  |  |  |  |  |  |
|   | RAMIREZ, CARMEN                                              |   |  |  |  |  |  |  |

6. Recipient is now in the "to" box. Insert subject and compose your message. Sections with an \* are required to be completed. Click **"Send".** 

| 🌔 eMs                                             | eMsg Add Message - Google Chrome - |          |                                                         |   |          |  |  |  |  |  |
|---------------------------------------------------|------------------------------------|----------|---------------------------------------------------------|---|----------|--|--|--|--|--|
| secureaccess.wa.gov/dshs/ejas/eJASAddMessage.aspx |                                    |          |                                                         |   |          |  |  |  |  |  |
|                                                   |                                    |          | Back Close                                              |   | <b>^</b> |  |  |  |  |  |
|                                                   |                                    |          | New Message                                             |   |          |  |  |  |  |  |
|                                                   |                                    | From:    | JDEL352 - DELLINGER, JENNIFER                           |   |          |  |  |  |  |  |
|                                                   | ? ? *                              | To:      | DRAD352                                                 | ] |          |  |  |  |  |  |
|                                                   | ??                                 | CC:      |                                                         |   |          |  |  |  |  |  |
|                                                   | *                                  | Subject: |                                                         | ] |          |  |  |  |  |  |
|                                                   |                                    | Jas ID:  |                                                         |   |          |  |  |  |  |  |
|                                                   |                                    |          | * Message Text (Maximum 240 lines) * - Mandatory Fields |   |          |  |  |  |  |  |
|                                                   |                                    |          | Send                                                    |   |          |  |  |  |  |  |